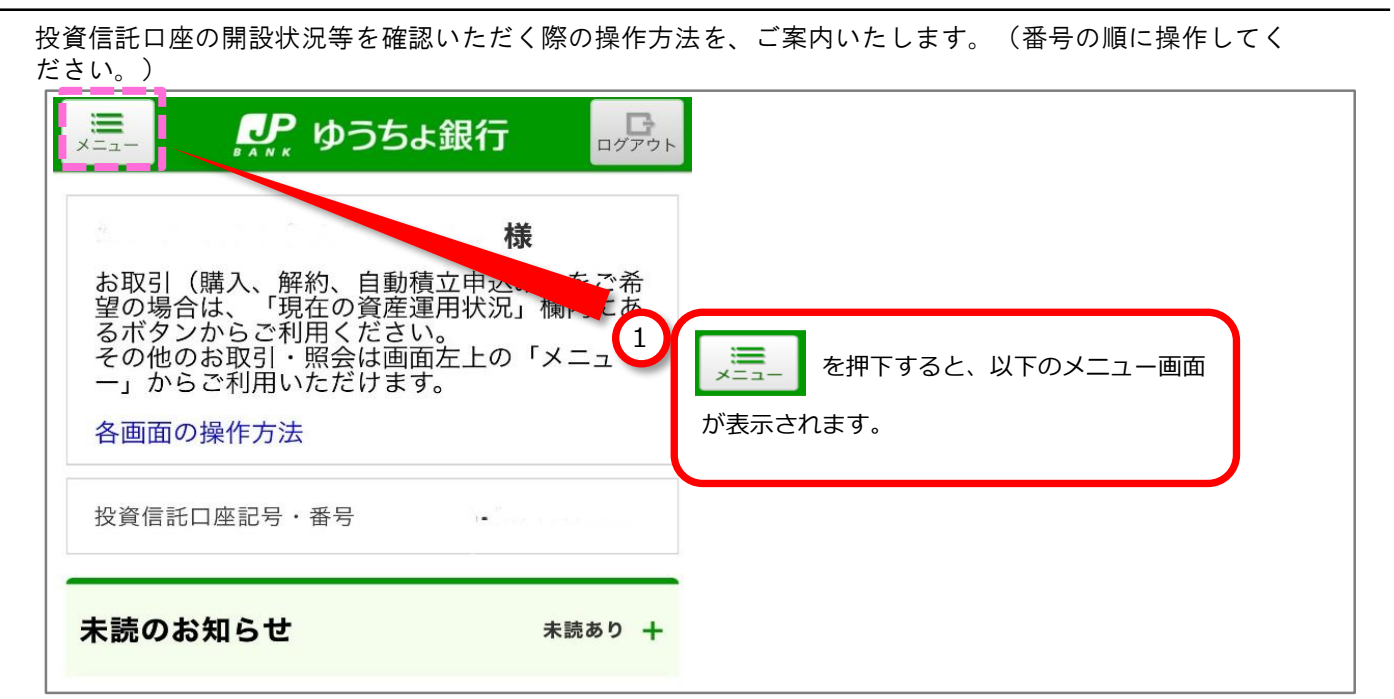

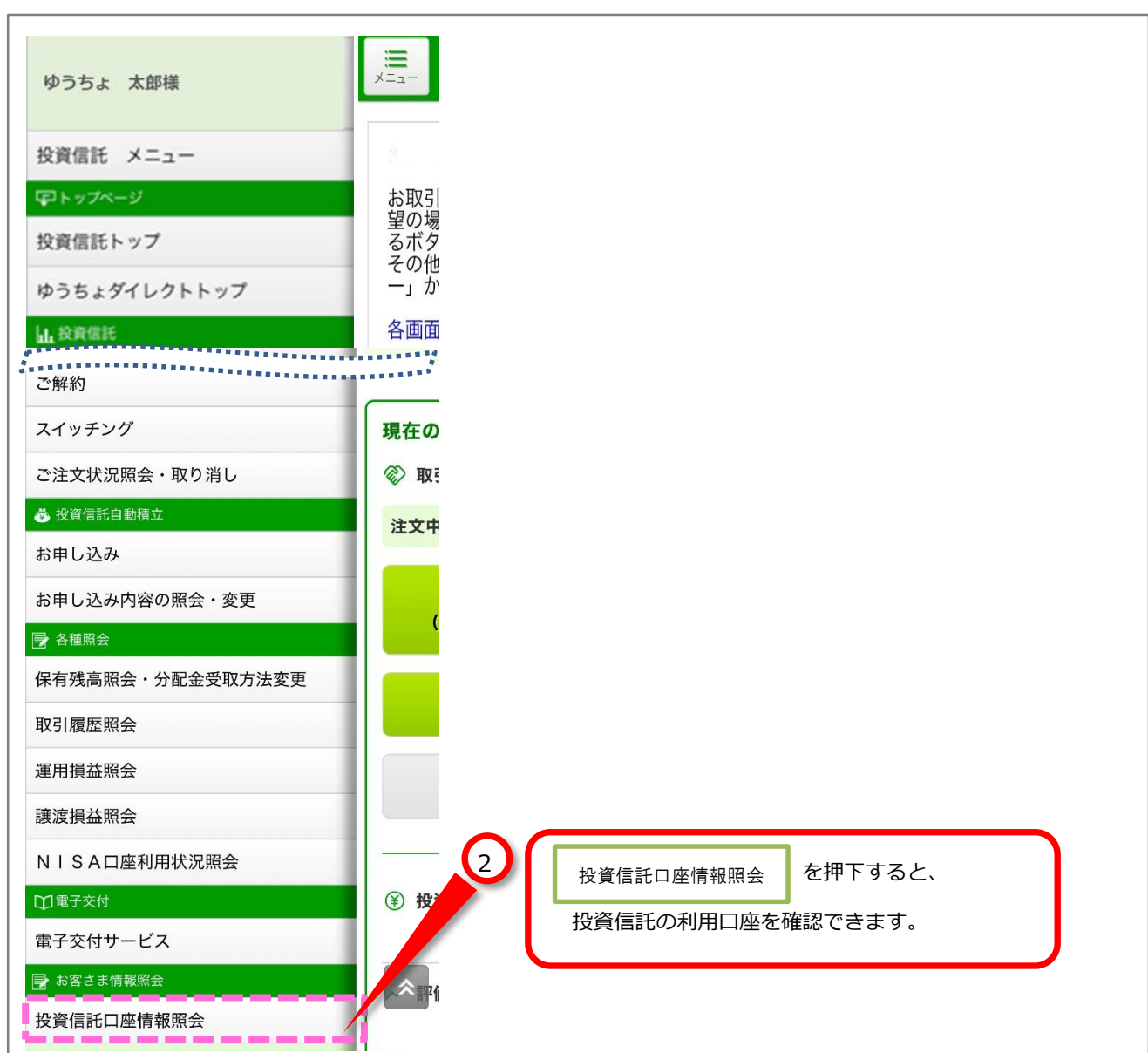

| Provent Provent Pr                                                                                                    |                                                                                              |        |
|----------------------------------------------------------------------------------------------------|----------------------------------------------------------------------------------------------|--------|
| PlingLage 一覧服会     Application Lage の情報は、以下のと     action Constraints     Constraints                                                                                                    | 🚬 🥂 ゆうちょ銀行 류                                                                                 | ۲      |
| Basely of the second second s                                                                                                    | 利用口座一覧照会                                                                                     |        |
| Big Tag Big Strain Strain S                                                                                                    | お客さまの投資信託口座等の情報は、以下のと<br>おりです。                                                               |        |
| 公式口座 所設済み(特定口座/)東泉哉(<br>成次口座 /)<br>(以) 配当金の受入あり<br>(以) 配当金の受入あり<br>(以) 配当金の受入あり<br>(以) 配当金の受入あり<br>(以) 配当金の受入あり<br>(以) 配当金の受入あり<br>(以) 配合金の受入あり<br>(以) 配合金の受入あり<br>(以) 配合金の受入あり<br>(以) 配合金の受入あり<br>(以) 配合金の受入あり<br>() (し) (い) のの受入あり<br>() (し) (い) のの受入あり<br>() (し) (い) ののごう(い) (し) (い) (い) (い) (い) (い) (い) (い) (い) (い) (い                                                                                                    | <b>设信口座</b> 開設状況                                                                             |        |
| <ul> <li>開設研 開設済み(特定口座/源泉做<br/>(以) 配当金の受入あり</li> <li>(大可口座<br/>Ere - 部) 12345-12345678</li> <li>(大可口座 用板大花</li> <li>(大可口座 用板大花)</li> <li>(本) 「「「「」」」」」」」」」」」」」」</li> <li>(本) 「「」」」」」」」」」」」」」」」」」」」</li> <li>(本) 「「」」」」」」」」」」」」」」」」」」」」」」」」」」」」」」」」」」」</li></ul>                                                                                                    | 投信口座<br>記号・番号 12345-12345678                                                                 |        |
| <ul> <li>大学の正確<br/>とする、一部の</li> <li>12345-12345678</li> <li>(1) (1) (1) (1) (1) (1) (1) (1) (1) (1)</li></ul>                                                                                                    | 開設済み(特定口座/源泉徴<br>収)配当金の受入あり                                                                  |        |
| NSACIPE RB&KDR<br>TRUXT  RBATA<br>RBKTA  RBKATA<br>20201年4月以降、新たにNISACIPE開BORA<br>4) とみるされた場合、所轄税務署の確認が完存<br>5 るまでNISACIPE開BORA<br>5 なまでNISACIPE開BORA<br>5 なまでNISACIPE開BORA<br>5 なまでNISACIPE開BORA<br>5 なまでNISACIPE開BORA<br>5 なまでNISACIPE<br>6 の確認完了後、NISACIPE開B<br>5 ないでNISACIPE<br>6 の確認完了後、NISACIPE<br>8 から承認のなたての注文とや自動積立のお申し込み<br>5 かで開設済み」と支示されます。<br>(ジュニアNISACIPE<br>6 の確認完了後、NISACIPE<br>8 から不認いていたなさな<br>5 か、可びNISACIPE<br>7 のないISACIPE<br>7 のないISACIPE | 決済口座<br>記号·番号 12345-12345678                                                                 |        |
| IBIXT       Bix Dispan<br>Bix Dispan<br>Bix Dispan                                                                                                    | NISA口座 開設状況                                                                                  |        |
| K2021年4月以降、新床にNISA口座開設の約<br>申し込みをされた場合、所轄税務署の確認が完了<br>するまでNISA口座開設状況欄は「簡易申請<br>中」と表示されます。(ジュニアNISA口座<br>酸、く。)<br>所轄税務署での確認完了後、NISA口座開設<br>が承認された場合は、「開設済み」に更新され、<br>NISA預り優先での注文や自動積立のお申し込<br>みが可能となります。<br>ただし、2014年1月1日~2017年12月31日の<br>間に当行でNISA口座開設されていたお客さ<br>まが、再びNISA口座開設た可しなみ、所轄税<br>影響から凍認がされず開設不可となった場合も、<br>「開設済み」と表示されます。<br>*NISA預り優先での注文または自動積立のお<br>申し込みが可能な方は、NISA口座開設状況欄<br>い 「開設済み」と表示され、かつ、「NISA口<br>堅利用状況 際」と表示され、かつ、「NISA口<br>堅利用状況 際」と表示され、かつ、「NISA口<br>堅利用状況 際」と表示され、かつ、「NISA口<br>堅利用状況 際() と差いされ、かつ、「NISA口<br>堅利用状況 際() と差いすが、かっ、「NISA口<br>堅利用状況 際() と差いすが、<br>2024/10/08 09:19:06<br>商号<br>株式会社ゆうちょ銀行<br>登録金繊織関 岡東は務局長 (金金) 第611号<br>加入協会 日本証券運協会<br>日本郵便林交社<br>金融商品仲介業者 関東財務局長 (金仲) 第3259<br>Correct COL ACAN POST BANK Co., Ltd. All Rights Reserved.                                                                                                    | 開設状況<br>開設日 2015/11/13                                                                       | 3      |
| 商号等<br>株式会社ゆうちょ銀行<br>登録金融機関 関東財務局長(登金)第611号<br>加入協会 日本証券業協会<br>日本郵便株式会社<br>金融商品仲介業者 関東財務局長(金仲)第325号                                                                                                    |                                                                                              |        |
| 御号寺<br>株式会社ゆうちょ銀行<br>登録金融機関 関東財務局長(登金)第611号<br>加入協会 日本証券業協会<br>日本郵便株式会社<br>金融商品仲介業者 関東財務局長(金仲)第325号 ☎<br>Copyright (C) JAPAN POST BANK Co., Ltd. All Rights Reserved.                                                                                                    | 7320230215 2024/10/08 09:19:00                                                               | ر<br>د |
| Copyright (C) JAPAN POST BANK Co., Ltd. All Rights Reserved.                                                                                                    | 的亏等                                                                                          |        |
|                                                                                                    | 株式会社ゆうちょ銀行<br>登録金融機関 関東財務局長(登金)第611号<br>加入協会 日本証券業協会<br>∃本郵便株式会社<br>全融商品仲介業者 関東財務局長(金仲)第325号 |        |